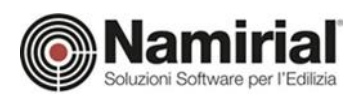

# Procedure operative per il superbonus

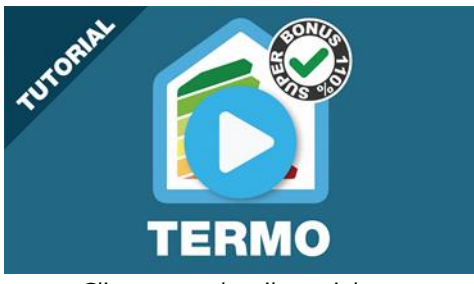

Clicca per vedere il tutorial

Per le pratiche del superbonus del 110% sono previsti degli automatismi a seconda di come si preferisce procedere e se si hanno o meno a disposizione i progetti dello stato di fatto. Si possono quindi individuare 3 scenari differenti:

- Situazione ex-novo in cui redigere completamente la situazione ante-intervento e post-intervento;
- Esiste già il progetto dello stato di fatto prodotto con Termo, ma c'è da sviluppare il progetto della situazione post-intervento;
- Esistono entrambi i progetti della situazione ante e post-intervento sviluppati con Termo.

### Situazione ex-novo

In questo caso si deve partire da zero, iniziando dalla situazione ante-intervento. I passi da seguire sono i seguenti:

 File -> Nuovo -> Edificio ante intervento. Con questa operazione viene creato un nuovo progetto vuoto, con già preimpostati i parametri relativi al superbonus del 110% nel nodo "Detrazioni fiscali".

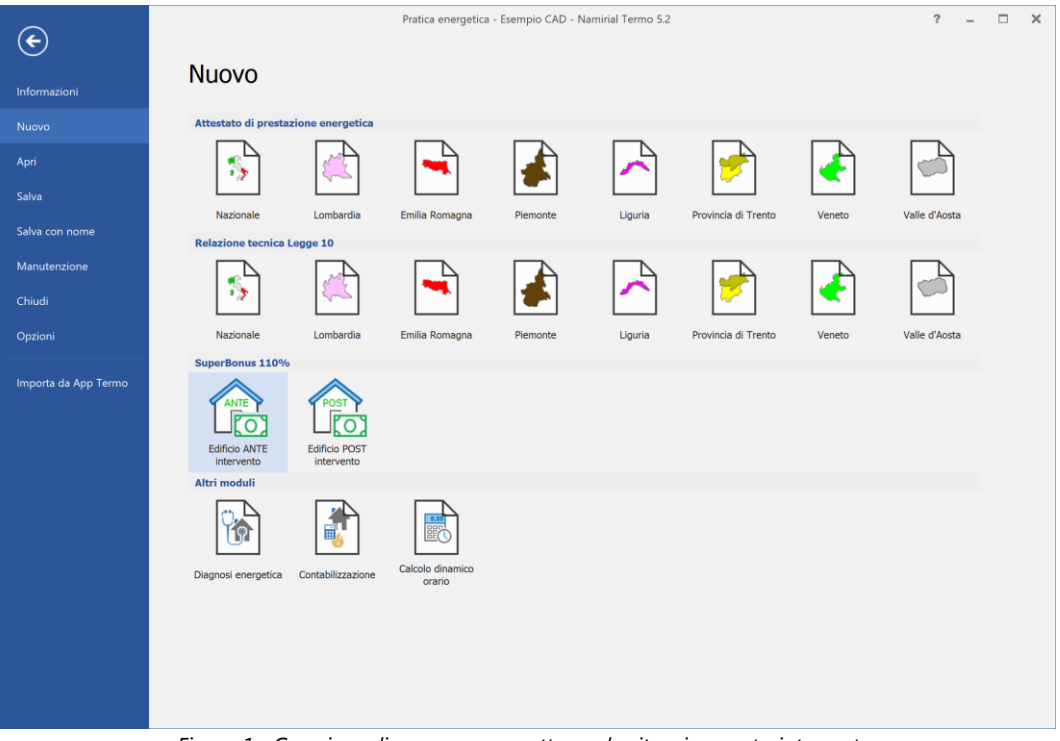

*Figura 1 - Creazione di un nuovo progetto per la situazione ante-intervento.* 

| Namirial S.p.A. a socio unico | Unità lo |
|-------------------------------|----------|
|-------------------------------|----------|

Sede legale, direzione e

60019 Senigallia (AN)

Via Caduti sul Lavoro, 4

amministrazione

Pag. 1 di 3

ocale principale ANCONA

Sviluppo, area commerciale e

Via Brecce Bianche, 158/A

assistenza

60131 Ancona (AN)

Tel. +39.071.205380

Fax +39.199.401027

### Unità locale MODICA

Sviluppo, area commerciale e assistenza 97015 Modica (RG) Via Sacro Cuore, 114/C Tel. +39.0932.763691 Fax +39.199.401027

#### Unità locale REGGIO EMILIA

Sviluppo e assistenza Software Strutturale 42124 Reggio Emilia (RE) Via Meuccio Ruini, 6 Tel. +39.0522.1873995 Fax +39.199.401027 Unità locale SANTA GIUSTINA

Sviluppo, commerciale e assistenza Software Strato 32035 Santa Giustina (BL) Via Casabellata, 30 Tel. +39.0437.880126 Fax +39.199.401027

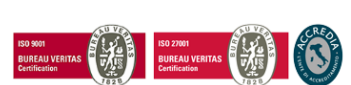

C.F./ISCR. REG. IMPR. ANCONA N.02046570426 - P.I. IT02046570426 - CAP. SOC. € 6.500.000,00 i.v Sito: www.edilizianamirial.it - Email: info@edilizianamirial.it - PEC: edilizianamirial@sicurezzapostale.it

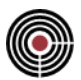

- 2. Compilare il modello normalmente, relativamente alla situazione ante-intervento.
- 3. Eseguire il calcolo.
- 4. Stampare l'APE convenzionale delle singole unità immobiliari interessate (per edifici unifamiliari o plurifamiliari con unità immobiliari funzionalmente indipendenti) o l'APE convenzionale dell'intero edificio (per interi edifici plurifamiliari).
- 5. Salvare il progetto.
- 6. File -> Nuovo -> Edificio post intervento

Con questa operazione verrà creato un nuovo progetto a partire da quello correntemente caricato, trasferendo i dati della situazione ante-intervento (servizi presenti in ogni unità immobiliare, indici di prestazione energetica delle certificazioni, classi energetiche) ed impostando i parametri necessari al nodo "Detrazioni fiscali".

7. Compilare la maschera per la selezione degli interventi trainanti.

| Selezione tipo di intervento X                                                                                                    |
|----------------------------------------------------------------------------------------------------|
| Destinazione intervento                                                                                                    |
| Destinazione intervento                                                                                                    |
| Destinazione intervento                                                                                                    |
|                                                                                                    |
| O Intervento su edifici unifamiliari                                                                                                    |
| O Intervento su unità immobiliari di edifici plurifamiliari che siano funzionalmente indipendenti                                                                                                    |
|                                                                                                    |
| Intervento su interi edifici plunfamiliari                                                                                                    |
| Superbonus 110% - Interventi trainanti                                                                                                    |
| Interventi di isolamento delle superfici opache verticali e orizzontali (L. 34/2020 art. 119 c. 1 lett. a)                                                                                                    |
| Interventi sulle parti comuni per la sostituzione degli impianti di climatizzazione invernale esistenti con<br>Impianti centralizzati (D.L. 34/2020 art. 119 c. 1 lett. b)                                                 |
| Interventi sugli edifici unifamiliari o plurifamiliari con unità immobiliari funzionalmente indipendenti per<br>la sostituzione degli impianti di climatizzazione invernale esistente (D.L. 34/2020 art. 119 c. 1 lett. c) |
| Ecobonus                                                                                                    |
| Interventi di riqualificazione energetica globale di edifici esistenti (L. 296/2006 art.1 c. 344)                                                                                                    |
|                                                                                                    |
| Interventi suii involucro di edifici esistenti (L. 296/2006 art.1 C. 345)                                                                                                    |
| Interventi di installazione di pannelli solari (L. 296/2006 art.1 c. 346)                                                                                                    |
| Interventi di sostituzione impianti di climatizzazione invernale (L. 296/2006 art.1 c. 347)                                                                                                    |
| Relazione tecnica e verifiche applicate soltanto all'intero edificio                                                                                                    |
|                                                                                                    |
| OK Annulla                                                                                                    |
|                                                                                                    |

Figura 2 - Definizione degli interventi trainanti.

- 8. Applicare le opportune modifiche al progetto post-intervento che inizialmente sarà identico alla situazione anteintervento.
- 9. Calcolare e verificare i requisiti.
- 10. Stampare l'APE convenzionale.

## Situazione ante-intervento già elaborata con Termo

Se è già stata fatta l'analisi ante-intervento con Termo ma si vuole procedere con l'analisi post-intervento occorre seguire i seguenti passi:

- 1. Aprire il progetto ante-intervento.
- 2. Se è presente la spunta su "Detrazioni fiscali" al nodo "Informazioni generali", spuntare le caselle "Superbonus 110%" e "Il presente progetto si riferisce alla situazione ANTE intervento" al nodo "Detrazioni fiscali". Poi completare le scelte successive.
- 3. Se non è già stato eseguito il calcolo, calcolare.
- 4. Stampare l'APE convenzionale.
- 5. Salvare.
- 6. File -> Nuovo -> Edificio post intervento.
- 7. Compilare la maschera per la selezione degli interventi trainanti.
- 8. Applicare le opportune modifiche al progetto post-intervento che inizialmente sarà identico alla situazione anteintervento.
- 9. Calcolare e verificare i requisiti.
- 10. Stampare l'APE convenzionale.

### Situazioni ante-intervento e post-intervento già elaborate con Termo

In questo caso i passi da seguire sono i seguenti:

- 1. Aprire il progetto ante-intervento.
- 2. Se è presente la spunta su "Detrazioni fiscali" al nodo "Informazioni generali", spuntare la casella "Il presente progetto si riferisce alla situazione ANTE intervento" al nodo "Detrazioni fiscali".
- 3. Calcolare.
- 4. Stampare l'APE convenzionale.
- 5. Aprire il progetto post-intervento.
- 6. Spuntare "Legge 10" e "Detrazioni fiscali" al nodo "Informazioni generali".
- 7. Al nodo "Detrazioni fiscali" spuntare la casella "Superbonus 110%" e lasciare non spuntata la casella "Il presente progetto si riferisce alla situazione ANTE intervento". Poi completare le scelte successive.
- 8. Completare le maschere dei subalterni con i servizi inclusi nella situazione ante-intervento.
- 9. Completare le maschere delle certificazioni con la classe ante-intervento.
- 10. Calcolare e verificare i requisiti.
- 11. Stampare l'APE convenzionale.

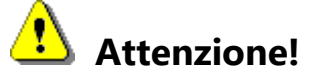

Un progetto ante-intervento è un progetto finalizzato esclusivamente alla produzione dell'APE convenzionale, quindi non richiede relazioni tecniche (flag legge 10 non spuntato) o verifiche tecniche (flag detrazioni non spuntato). Un progetto post-intervento invece è finalizzato alla produzione della relazione tecnica (flag legge 10 spuntato) e alle verifiche tecniche sia per l'autorizzazione all'intervento (legge 10) sia per le detrazioni fiscali (flag detrazioni spuntato). Le procedure automatizzate "Edificio ante intervento" e "Edificio post intervento" si occupano di impostare correttamente tutte le informazioni necessarie.